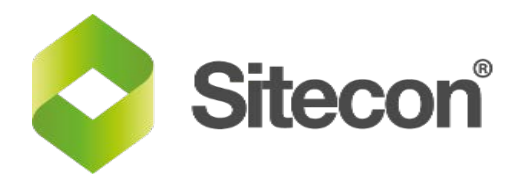

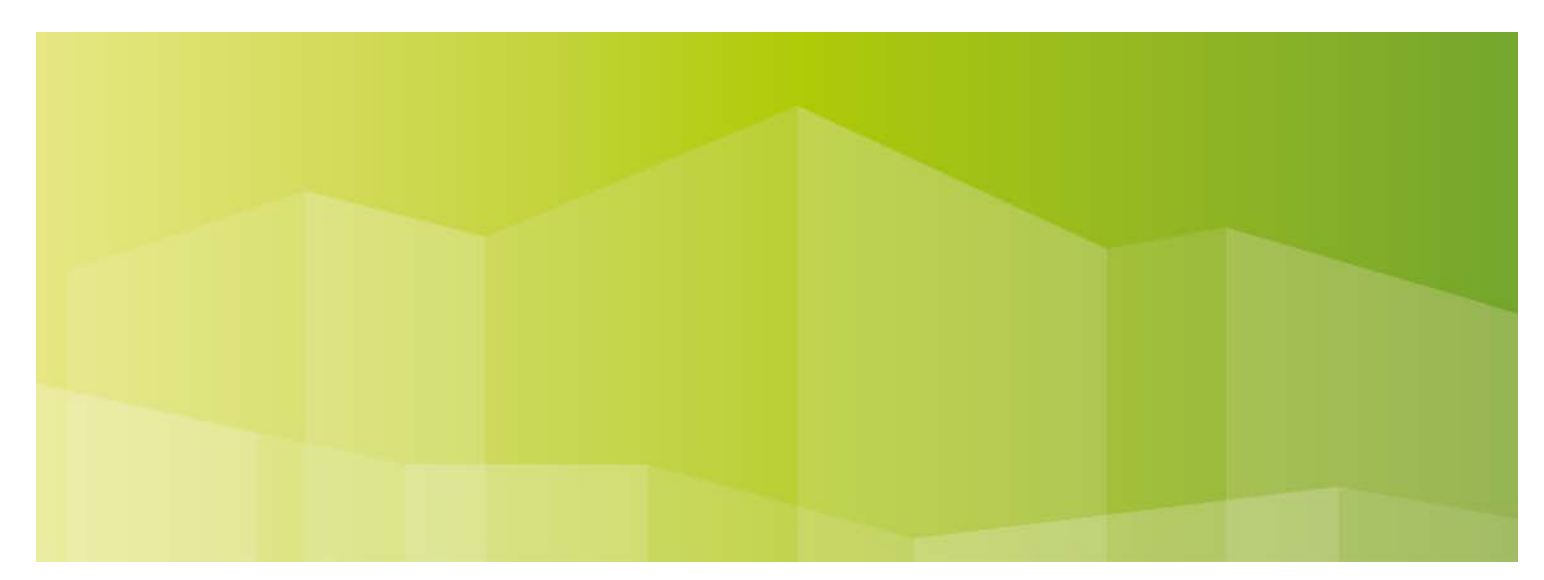

# Versionsnyheter

Sitecon 2016.1

## Innehåll

| 1 | Delfakturering            | 2 |
|---|---------------------------|---|
| 2 | Automatisk kundnummer     | 3 |
| 3 | Projektunika nummerserier | 4 |
| 4 | Slå samman artiklar       | 4 |

| 5 | Mail, spara direkt till ÄTA /Avvikelser4           |
|---|----------------------------------------------------|
| 6 | Projekt, betalare => kontaktperson till<br>webben5 |
| 7 | Fortnox, exportera5                                |

#### **1 Delfakturering**

Nu finns det finns möjlighet att delfakturera Ordern.

Delfakturan skapas när Ordern sparas, så fram till man sparar ordern kan man lägga till eller ta bort rader från en delfaktura

- Högerklicka på en Orderrad (kolumnen längst ut till vänster), så finns det möjlighet att skapa en delfaktura.
- Välj mellan följande alternativ:

"Delfakturering – markera valda rader" De orderrader som är markerade (man kan välja flera genom att hålla ctrl nertryckt), läggs till på delfaktura.

"Delfakturering – avmarkera valda rader" Ta bort rad från delfaktura.

|   |    | RT            | Artnr                   |       | Benämning | Antal |
|---|----|---------------|-------------------------|-------|-----------|-------|
|   |    | BA 🗛          | <b>S</b>                | Rad 1 |           |       |
|   |    | Kopiera rac   | 1                       |       |           |       |
|   | 8  | Klipp ut rad  | ł                       |       |           |       |
| - | B  | Klistra in ra | d                       |       |           |       |
|   | ÷  | Lägg till ra  | d                       |       |           |       |
| - | -  | Infoga rad    |                         |       |           |       |
|   | ×  | Ta bort rad   |                         |       |           |       |
|   |    | Delfakturer   | ing - markera valda rac | ler   |           |       |
|   |    | Delfakturer   | ing - avmarkera valda i | ader  |           |       |
|   | R. | Delfakturer   | ing - markera alla rade | r     |           |       |
| ľ |    |               |                         |       |           |       |

"Delfakturering – markera alla rader" Markerar alla rader som inte redan är delfakturerade för delfakturering.

| [ | 12 🔏 🛝 🕂 🚥 💥 🗷 🇯 📾 💁 🕿 |     |    |         |           |       |       |      |
|---|------------------------|-----|----|---------|-----------|-------|-------|------|
|   |                        |     | RT | Artnr   | Benämning | Antal | Enhet | Pris |
|   | Þ                      | +   | BA | <u></u> | Rad 1     | 1,00  | st    |      |
|   |                        | 🕀 🕩 | BA |         | Rad 2     | 1,00  | st    | :    |

Notera att när man markerat rad/rader för delfakturering, så ändrar de färg till ljusgrön.

|   | RT         | Artnr   | Benämning | Antal | Enhet | Pris |
|---|------------|---------|-----------|-------|-------|------|
| × | 🕀 🄁 BA     | Sec. 20 | Rad 1     | 1,00  | st    |      |
|   | - <b>-</b> |         | a ta      | 4.00  |       |      |

Notera att när man sedan sparar order och delfakturan skapas blir den grå.

Notera att de finns en statuskolumn som indikerar status. När delfaktura skapats så får man två ny fält i statusfältet på order, "Kvar att fakturera" och en listbox med en lista av delfakturor. 
Totalt
Kvar att fakturera
Delfakturor

76,00
65,00
Image: Constraint of the second second secon

När man väljer att skriva ut eller förhandsgranska en order som innehåller delfakturor så får man välja vad man vill se.

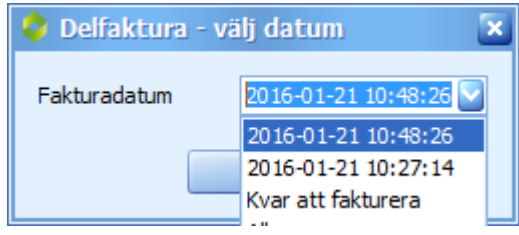

#### 2 Automatisk kundnummer

Om automatiskt kundnummer är aktiverat så kommer Sitecon att sätta kundnumret på ett nyskapat företag till högsta nuvarande+1 när man sparar (om företaget skapas på webben så tilldelas kundnummer vid nästkommande synkronisering).

#### Alternativ 1:

Nås via knappen 🖄 i Företagskortet, aktivera den genom att kryssa i "Automatisk uppräkning"

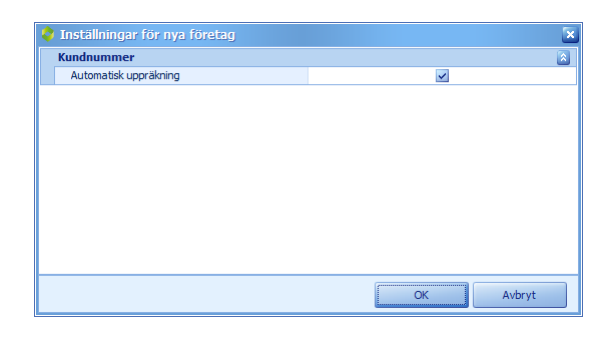

#### Alternativ 2:

Nås via Register, Verktyg och välj Inställningar för nya företag.

| Arkiv | Verktyg                          |   |
|-------|----------------------------------|---|
|       | Filterinställningar              | ٠ |
|       | Redigera listor                  |   |
|       | Organisation                     | ۲ |
|       | Inställningar för nya företag    |   |
|       | Redigera förslag för nya projekt |   |
| 8     | Projektsökvägar                  |   |
|       | Visa inloggningsdialog           |   |
|       | Administration av användare      |   |
|       | Specialverktyg                   | • |

Notera att när "Automatisk uppräkning" är aktiverat så kommer "Kundnumret " vara <Automatisk uppräkning>" tills man sparar för första gången

| Godkänd Arbetsmiljö |                                         |
|---------------------|-----------------------------------------|
| Avdelning           |                                         |
| Organisationsnummer |                                         |
| Kundnummer          | <automatisk uppräkning=""></automatisk> |
| Webadress           |                                         |
| Aletio              |                                         |

### 3 Projektunika nummerserier

Nu finns det möjlighet att skapa en nummerserie och aktivera den som Projektunik, och då kommer Ordernumret att vara beroende av valt projekt. Projektnumret kommer då automatiskt att inleda ett projektunikt ordernummer t ex: P12 03 – 00001

Kom ihåg att inleda en projektunik nummerserie med önskad "separator" mellan projektnummer och ordernummerdel, lämpligt kan vara t ex. "-00000"

| Nu | immerserier |            |       |                     |      |  |
|----|-------------|------------|-------|---------------------|------|--|
| 6  | f           |            |       |                     |      |  |
|    | Nr ▲        | Senaste Nr | Aktiv | Projektunik nummers | Webb |  |
|    | 1           | 30         | ~     |                     |      |  |
|    | 2           | Web 9      | ~     |                     | ~    |  |
|    | 3           | -00000     | ~     |                     |      |  |
|    | 4           | 16 001     | ~     |                     |      |  |

**OBS!** Projektunik nummerserier visas inte direkt på webben, ordernumret sätts vid nästkommande synkronisering vilket innebär att samma dokumenttyp kan användas både på kontoret och på webben.

Checkboxen för webb innebär alltså på en projektunik nummerserie och att det är möjligt att skapa ordrar på webben också.

#### 4 Slå samman artiklar

I Ordern, finns nu knappen Slå ihop likvärdiga rader och genom att använda denna knapp så sammanfogas rader som har samma; Resurstyp, Artikelnummer, Benämning, Fösäljningspris, Moms och Konto.

### 5 Mail, spara direkt till ÄTA /Avvikelser

PDF-funktionen i Sitecon är nu uppdaterad och fungerar i Windows 10.

Genom att välja en Avvikelse/ÄTA i dropdown-listen så kommer mailet automatiskt att direkt kopplas i Avvikelse/ÄTA dialogen. OBS! Avvikelse/ÄTA:n får <u>inte</u> vara öppen för redigering i Sitecon, då får man ett felmeddelande.

| Spara till Sitecon |                                                                   |
|--------------------|-------------------------------------------------------------------|
| Innehåll att spara |                                                                   |
| Hela e-postbre     | vet (med bifogade filer)                                          |
| E-postbrevet ut    | an bifogade filer                                                 |
| Endast bifogad     | e filer                                                           |
| Prislist           | a 2016.pdf                                                        |
| Placering          |                                                                   |
| Projekt            | P 0001: Banan 👻                                                   |
| Projektmapp        | Inkorgen                                                          |
|                    | 🔿 Skickat                                                         |
|                    | Projektets huvudmapp                                              |
| Målkatalog         | :rs\Public\Consultec\SiteCon\Projekt\2015\P 0001\E-post\Inkorg\ 💕 |
| Avvikelser / ÄTA   | • 🗙                                                               |
|                    | 🕑 Ta bort mail                                                    |
|                    | Spara Avbryt                                                      |

#### 6 Projekt, betalare => kontaktperson till webben

Nu kommer automatiskt betalare/kontaktperson att sättas på Order på webben från projektorganisationen "Beställare" och "Beställarens kontaktperson" (om det är satt på projektet på kontoret).

### 7 Fortnox, exportera

Möjlighet att exportera arbetsordrar till Fortnox, kontakta oss för mer information.

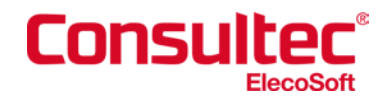